# writefull AI 英文校閲ツール Writeull for Word 利用ガイド

Writefull for Word は、Microsoft Word のアドインとして動作します。以下の5つのメニューがあります。

| l | ファイル        | ホーム               | 挿入 デ               | ザイン ページレイ                    | アウト 着               | 参考資料 法               | 差し込み文書                 | 校閲 羽               | 表示 | EndNote X8 | Writefull |
|---|-------------|-------------------|--------------------|------------------------------|---------------------|----------------------|------------------------|--------------------|----|------------|-----------|
| l | C           |                   |                    |                              | *                   | 0                    | <b>~</b>               | •                  |    |            |           |
| l | Sign<br>Out | Check<br>Document | Check<br>Paragraph | Revise with<br>Track Changes | Sentence<br>Palette | e Language<br>Search | Premium<br>Suggestions | About<br>Writefull |    |            |           |

## ① Check Document (全文を校閲)

原稿を、**文法、スペル、用語、句読点、スタイル**の5つの観点からチェックし改善提案が右枠にリスト

| 🕒 AutoSave 🕒 🕫 🏠 🏠 🕤 V 🗗 🖶 🗢 🤮 Forest composition as predictive variable of forest fires 🗠                                                                                                    | Q ©, v                                                                    |                 |
|----------------------------------------------------------------------------------------------------|---------------------------------------------------------------------------|-----------------|
| Insert Draw Design Layout References Mailings Review View   v ↓ ↓ ↓ ↓ ↓ ↓ ↓ ↓   t ↓ ↓ ↓ ↓ ↓ ↓ ↓ ↓   t ↓ ↓ ↓ ↓ ↓ ↓ ↓ ↓   t ↓ ↓ ↓ ↓ ↓ ↓ ↓ ↓   t ● ↓ ↓ ↓ ↓ ↓ ↓ ↓   t ● ↓ ↓ ↓ ↓ ↓ ↓ ↓                                                                                                    | E Share Comments<br>Styles Dictate Sensitivity Open<br>Writefull          | ・各指摘は本ス         |
|                                                                                                    | Writefull 🛛                                                               | 記 2 国 月 C リ -   |
|                                                                                                    | Writefull < BACK                                                          | しています。          |
| Forest composition as predictive variable of                                                                                                    | Forest composition as <b>predictive</b> variable of forest fires          |                 |
| forest fires                                                                                                    | a predictive - 69%                                                        | ・Writefull 社P   |
| Abstract                                                                                                    | predictive - 31%                                                          |                 |
| This study considers the effect of dryness and fire at the composition of forests. Forest<br>sampling was carried out in central California, which has seen a great quantity of<br>wildfires over the last years. Areas with and without history of forest fires were<br>selected, and their composition was carefully studied. The results showed, that forest<br>heterogeneity differed greatly between forest that were and were not impacted by fires. | effect of dryness and fire at the composition of forests.                 | 字術全分野を プーする論文デー |
| species diversity and the spread of unburned patches. While fire intensity had a huge                                                                                                    | on - 100%                                                                 | ベースを根拠し         |
| impact on the severity of each of these, even relatively small irres showed dramatic<br>effects on heterogenity. Future research should aim to uncover the predictive character<br>of different composition characteristics. Studies have found that forest fires have a<br>cyclical character, meaning that if a force thas a bitcory of fires it is more likely to                                                                                       | at - 0%                                                                   | た信頼度を表示         |
| become flammable again. Forest composition characteristics can be used to assess the history and also the fire susceptibility of forests. California is a classical example area to continue studying.                                                                                                    | California, which has seen a great<br>quantity of wildfires over the last | ます。             |
| Background                                                                                                    | number - 100%                                                             |                 |
| Forest fires can be prevented by adequate precautions. Successive Five Year Plans have                                                                                                    | quantity - 0%                                                             |                 |

# ② Check Paragraph (パラグラフを校閲)

前述の Check Document は文書全体を校閲対象にしますが、特定の段落に限定したい場合はこちらを使います。

## ③ Revise with Track Changes (Word 校閲機能と連動)

改善提案を Word の校閲機能と連動させ変更履歴に表示します。Word の操作と同様に「承諾」」、「元に戻す」を 使い提案の採否を本文に反映させます。

## ④ Language Search (文献データベースから前例の検索)

Writefull が内部に保有するフルテキスト文献データベースを検索し、特定の単語やフレーズがどのような文脈で とのように使われているのか参照することができます。次の(1)~(5)の用途があります。

#### (1) 例文の検索

検索枠に入力した単語・フレーズの登場箇所を表示し、前後の記述を参照し用法を確認

| $\leftarrow$ affected by the changes                                                                                  |  |  |  |  |
|----------------------------------------------------------------------------------------------------|--|--|--|--|
| affected by the changes appears 351 times                                                                             |  |  |  |  |
| also those plan steps that have not been <mark>affected by the changes</mark> . The more rapidly the environment chan |  |  |  |  |
| also those plan steps that have not been ${\tt affected}$ by the changes. DPR attempts to minimize the scope o:       |  |  |  |  |
| possibly more than absolutely necessary) <mark>affected by the changes</mark> in the environment. The program, some   |  |  |  |  |

#### (2) 同義語の調査

検索に入力した単語に対して、文章の意味を 変えずに置き換えられる単語を検索

用法; 前後に\*を付けます

| $\leftarrow$ to *affect* changes |  |  |  |  |  |
|----------------------------------|--|--|--|--|--|
| to control changes (18%)         |  |  |  |  |  |
| to <b>modify</b> changes (16%)   |  |  |  |  |  |
| to determine changes (14%)       |  |  |  |  |  |
| to guide changes (14%)           |  |  |  |  |  |

## (3) 近接単語の調査

入力した単語・フレーズの直前・直後で良く 使われる単語を検索

用法:\_\_(アンダースコア)

#### (4) 単語の比較

入力した2つの単語の登場頻度と登場箇所を確認

| H  | 1.1 | • |  |
|----|-----|---|--|
| H. | 広   | • |  |
|    |     |   |  |

| $\leftarrow$ affected/effected by the changes                                                                         |  |  |  |  |
|----------------------------------------------------------------------------------------------------|--|--|--|--|
| affected by the changes 351 (100%)                                                                                    |  |  |  |  |
| effected by the changes 1 (0%)                                                                                        |  |  |  |  |
| also those plan steps that have not been <mark>affected by the changes</mark> . The more rapidly the environment chan |  |  |  |  |
| also those plan steps that have not been <mark>affected by the changes</mark> . DPR attempts to minimize the scope o: |  |  |  |  |
| possibly more than absolutely necessary) <mark>affected by the changes</mark> in the environment. The program, some   |  |  |  |  |

## (5) フレーズの比較

入力した2つのフレーズの登場頻度と登場箇所を確認

用法: vs

↓ 「in conclusion 」と 「to conclude」 を比較。 前者が優勢と判断できます。

| in conclusion vs to conclude                                                                                                    |
|----------------------------------------------------------------------------------------------------|
| in conclusion 472835 (76%)                                                                                                    |
| to conclude 145785 (24%)                                                                                                    |
| ımol/kg) had no significant effect on any measured hemodynamic parameter. In conclusion, ionic Gd-DTPA causes significant hemodynamic alterations after bolus in   |
| of the retrobulbar area, however, were better evaluated with MR imaging. In conclusion, MR imaging and U S are complementary in the evaluation of orbital tumc     |
| rior to US especially in the detection of tumor spread across the midline. In conclusion, MR imaging is superior to U S in preoperative staging, and there is goo  |
| ll aneurysms. Small vessels were better seen with black blood techniques. In conclusion, the inclusion of causes of intravoxel dephasing in black blood MR angio;  |
| olumes. Artifact from physiologic motion was not noticeable in any study. In conclusion, ( a ) the use of multiple thin overlapping volumes allows improved vis    |
| 07], in patients affected by hypertension, reported a positive association. In conclusion, the ITGB3 gene SNPs do not seem to be associated with ischemic stroke.  |
| escribed an association between a Sma I polymorphism and ischemic stroke. In conclusion, the role of the vWF gene variants in ischemic stroke has to be confirme   |
| ed risk of cardioembolic stroke in patients carriers of this polymorphism. In conclusion, although more recent studies than the meta-analysis of Casas et al. [20  |
| ) ~ ~ q ( x ) follows from the facts (it does not seem reasonable to want <mark>to conclude</mark> q as well as -~q if a p is encountered).                        |
| an emu, we need some form of specificity to override the natural tendency to conclude that the object is not an emu.                                               |
| are exceptional" using Reiter's semi-normal defaults where we don't want $	extsf{to}$ conclude that typical birds are not emus: ~                                  |
| 'ete and Mary have motives and we know one is not guilty, it is reasonable to conclude that they both are suspects.                                                |
| exceptional in some way we will be able to conclude that Tweety is not that sort of bird:                                                                          |
| dimensional vector spaces to algebraic automorphisms of arbitrary algebras to conclude that there exist polynomials p1s; p2s with coefficients in K such that ss : |
| s an S-module. However, d is algebraic; hence we can apply Proposition 3.1 to conclude that R also has finite Goldie rank as an R-module. Thus R is an Ore domain  |
| utators are in CJa. Therefore we can apply Smith's result to the ring A+ J to conclude that A+ J satisfies a P.I. Since R is prime, it now follows that R satisfi  |
|                                                                                                    |

## ⑤ Sentence Palette (論文用の例文集)

学術論文で良く使われるフレーズの例文集です。典型的な論文のセクションごとに決まり文句が収録されています。提示されたフレーズをクリックすることで本文に挿入できます。

| Introduction     | Topic Importance | This paper outlines / proposes / presents / discusses /                             |
|------------------|------------------|-------------------------------------------------------------------------------------|
| Literature       | Study Aim        |                                                                                     |
| Methods          | Terminology      | This paper provides an overview of / a review of /                                  |
| Results          | Paper Structure  | The aim of this work is to <b>extend</b> / widen / contribute to / our knowledge of |
| Findings         |                  | This work aims to validate / call into question / assess                            |
| Conclusion       |                  | / the theory of …                                                                   |
| Acknowledgements |                  | This investigation / study / analysis / was carried out to                          |
| Connectors       |                  |                                                                                     |

お問合せ窓口 高知工科大学附属情報図書館 library@ml.kochi-tech.ac.jp